**Cancellations and Corrections** Created on April 4, 2005

# **COPYRIGHT & TRADEMARKS**

Copyright <sup>©</sup> 2003 by Global Knowledge. All rights reserved. Information in this document is subject to change without notice and does not represent a commitment on the part of Global Knowledge.

Global Knowledge Knowledge Products Division http://globalknowledge.com 475 Allendale Road, Suite 102 King of Prussia, PA 19406 +1 (610) 337-8878

# Table of Contents

| Introduction                 | iv |
|------------------------------|----|
| Cancellations                |    |
| Cancellation                 | 1  |
| Corrections/Resends          | 7  |
| Correcting an OPM Action     | 7  |
| Resending a 9XXX PAR Action  |    |
| Correcting a 9XXX PAR Action |    |
| Resending Payroll Documents  |    |

# Introduction

Cancellations and corrections covers the process used to correct or cancel previously issued personnel actions. Included in this topic is the process for handling OPM personnel actions and non-SF-50 actions in EHRP. Resending an action applies to actions that failed DFAS nightly edits and need to be updated and flagged for the system to resend with the next nightly batch process.

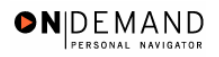

# Cancellations

An action may need to be cancelled because a decision orders an action to be rescinded or withdrawn or because the action should never have occurred. In EHRP, cancellations are made in the **Cancellation** page group with a NOA code of 001-0.

#### Cancellation

#### **Introduction**

An action may need to be cancelled because a decision orders an action to be rescinded or withdrawn or because the action should never have occurred. In EHRP, cancellations are made in the **Cancellation** page group with a NOA code of 001-0.

#### Procedure

The following steps detail the procedure for processing a cancellation.

|                        | 🙆 Home | 📵 Worklist | 🕜 Help | 🥌 S |
|------------------------|--------|------------|--------|-----|
| ne                     |        |            |        |     |
| Develop Workforce      |        |            |        |     |
| O Administer Workforce |        |            |        |     |
| Compensate Employees   |        |            |        |     |
| Define Business Rules  |        |            |        |     |
| O He Process Menu      |        |            |        |     |
| Help PoC Online        |        |            |        |     |
| PeopleTools            |        |            |        |     |
|                        |        |            |        |     |
|                        |        |            |        |     |
|                        |        |            |        |     |
|                        |        |            |        |     |
|                        |        |            |        |     |
|                        |        |            |        |     |
|                        |        |            |        |     |
|                        |        |            |        |     |
|                        |        |            |        |     |
|                        |        |            |        |     |
|                        |        |            |        |     |
|                        |        |            |        |     |
|                        |        |            |        |     |

| Step | Action                               |
|------|--------------------------------------|
| 1.   | Click the Administer Workforce link. |
|      | O Administer Workforce               |

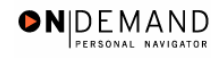

### Training Guide Cancellations and Corrections

| Step | Action                                     |
|------|--------------------------------------------|
| 2.   | Click the Administer Workforce (USF) link. |
| 3.   | Click the Use link.                        |
| 4.   | Click the Cancellation link.               |

| PEOPLE                                                             |             |            | l.         | 4.C        |
|--------------------------------------------------------------------|-------------|------------|------------|------------|
| 200                                                                | 🙆 Home      | 😥 Worklist | 🕜 Help     | 😔 Sign Out |
| Home > Administer Workforce > Administer Workforce (USF) > Use > C | ancellation | l          | New Window |            |
| Cancellation                                                       |             |            |            |            |
| Find an Existing Value                                             |             |            |            |            |
| EmpliD:                                                            |             |            |            |            |
| Empl Rcd Nbr.                                                      |             |            |            |            |
| Name:                                                              |             |            |            |            |
| Last Name:                                                         |             |            |            |            |
| Search Clear Basic Search                                          |             |            |            |            |
|                                                                    |             |            |            |            |
|                                                                    |             |            |            |            |
|                                                                    |             |            |            |            |
|                                                                    |             |            |            |            |
|                                                                    |             |            |            |            |
|                                                                    |             |            |            |            |
|                                                                    |             |            |            |            |
|                                                                    |             |            |            |            |
|                                                                    |             |            |            |            |
|                                                                    |             |            |            |            |
|                                                                    |             |            |            |            |

| Step | Action                                                                                                    |
|------|----------------------------------------------------------------------------------------------------|
| 5.   | Select the variable by which you would like to search.                                                                                  |
|      | Click in the Last Name field.                                                                                                    |
| 6.   | Enter the appropriate variable in the field.<br>Enter the desired information into the <b>Last Name</b> field. Enter " <b>AUSTIN</b> ". |
| 7.   | Click the Search button.                                                                                                    |
| 8.   | Select the appropriate employee.<br>Click AUSTIN, ELAINE                                                                                |

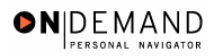

Q

| PEOPLE                                                              |                                |                             |                           |              | 6              |           |
|---------------------------------------------------------------------|--------------------------------|-----------------------------|---------------------------|--------------|----------------|-----------|
| 000-                                                                |                                |                             | 🙆 Home                    | 😥 Worklist   | 🕜 Help         | ᅌ Sign Ou |
| Home > Administer Workforce                                         | e > Administer Workforce       | (USF) > Use > Can           | cellation                 |              | New Window     |           |
| Data Control V Personal I                                           | Data Job Position              | Compensation                | Employment 1              | Employment   | 2              |           |
| AUSTIN,ELAINE                                                       | En                             | pliD: 00000299              | Empl Rc                   | d#: 0        |                |           |
| Data Control                                                        |                                |                             |                           | View All     | < 【 1 of 1 ▶ > |           |
| Actual Effective Date:                                              | 04/09/2002                     | Proposed Effectiv           | <b>ve Date:</b> 04/09/3   | 2002         | + -            |           |
| Transaction #1 Sequence                                             | . 1 1                          | Not To Exceed Da            | ite:                      |              |                |           |
| *Action: HIR                                                        | Hire                           | PAR Status:                 | PRO 🔍                     | PROCESSED B  | Y HUMAN        |           |
| *Reason Code: CAO                                                   | Change of Appointing<br>Office | Contact Emplid:             |                           |              |                |           |
| NOA Code: 721                                                       | Reassignment                   |                             |                           | NOA          | 0              |           |
| Authority (1): N2M                                                  | Reg 335.102. Competi           | tive pror                   | notion/reassignm          | nt/CLG       |                |           |
| Authority (2):                                                      |                                |                             |                           |              |                |           |
| PAR Request#:                                                       | Print SF-52<br>Print SF-50     | <u>narks</u> Award Data     | Tracking Data 🖇           | everance Pay |                |           |
| 🗐 Save) (Q Return to Search)<br>Data Control   <u>Personal Data</u> | ( Previous tab) ( Next         | tab)<br>nsation   Employmer | n <u>t 1   Employment</u> | 2            |                |           |

| Step | Action                                                                           |
|------|----------------------------------------------------------------------------------|
| 9.   | If necessary, use the Show Next Row button to locate the action to be cancelled. |
|      | Double-click in the <b>PAR Status</b> field.                                     |
|      | PRO                                                                              |

The salary and step must be returned to the lower salary grade and step if an increase or promotion action is being cancelled. The employee must be returned to the status they occupied prior to the action that was cancelled.

| Step | Action                                                                       |
|------|------------------------------------------------------------------------------|
| 10.  | Enter the desired information into the <b>PAR Status</b> field. Enter "CAN". |

 NOTE: DO NOT INSERT A NEW ROW FOR THIS CANCELLATION ACTION! Change the PAR Status on the existing row. If a new row is inserted, you will receive a sequencing error message.
 NOTE: Upon entering the CAN PAR Status, the NOA code will populate automatically behind the scenes.

The Look Up icon represents a look-up prompt. Clicking this button will allow you to look up all possible entry options for this field.

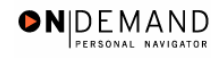

### Training Guide Cancellations and Corrections

| Step | Action                                                                                            |
|------|---------------------------------------------------------------------------------------------------|
| 11.  | To enter PAR Remarks, click the hyperlink of the same name.<br>Click the <b>PAR Remarks</b> link. |
|      | PAR Remarks                                                                                       |

| PEOPLE                                             |                                |                    |                   | k         | ¥ (C)             |
|----------------------------------------------------|--------------------------------|--------------------|-------------------|-----------|-------------------|
| 001-                                               |                                | 🙆 Home             | 📵 Worklist        | 🕜 Help    | \varTheta Sign Ou |
| Home > Administer Workforce > Administer Workforce | dminister Workforce (USF) > Us | E > Cancellation   | <u>N</u>          | ew Window |                   |
| PAR Remarks                                        |                                |                    |                   |           |                   |
| PAR Remarks                                        |                                | View All First     | t 🖪 1 of 1 🕩 Last |           |                   |
| Remark CD:                                         |                                | Insertion Required | + -               |           |                   |
|                                                    |                                |                    |                   |           |                   |
|                                                    |                                |                    |                   |           |                   |
|                                                    |                                |                    |                   |           |                   |
|                                                    |                                |                    |                   |           |                   |
|                                                    |                                |                    |                   |           |                   |
|                                                    |                                |                    |                   |           |                   |
|                                                    |                                |                    |                   |           |                   |
|                                                    |                                |                    |                   |           |                   |
| OK Cancel                                          |                                |                    |                   |           |                   |
|                                                    |                                |                    |                   |           |                   |
|                                                    |                                |                    |                   |           |                   |
|                                                    |                                |                    |                   |           |                   |
|                                                    |                                |                    |                   |           |                   |

| Step | Action                                                                                                    |
|------|----------------------------------------------------------------------------------------------------|
| 12.  | Enter the applicable Remark CD (Code) and tab out of the field to see the text of the remark.<br>Click the <b>Ok</b> button. |

X

NOTE: To add additional remarks, use the Add a new row button to insert a row.

NOTE: If the **Remark CD** contains a "\*\*\*\*", you must replace the asterisks with specific information. (i.e. this field may prompt you to enter date)

NOTE: To enter freeform remark, enter "ZZZ" in the **Remark CD** field in sentence format. Text should fill the line. Once the line is filled, move to the next line. There is no autowrap feature. Do not hyphenate across lines. If a word requires hyphenation, move it to the next line. Do not use bullets or dashes. The "ZZZ" remark can only be used once for each personnel action.

NOTE: Within the EHRP system, there is no limit to the number of remarks that can be captured.

The system does not generate or suggest mandatory remarks that need to be entered in accordance with the NOA Code you are processing. Use the appropriate remarks based on OPM processing guidelines. There will no longer be HHS specific comments for entry, except for the freeform ZZZ.

| PEOPLE                                                                                               | 1. A       |
|----------------------------------------------------------------------------------------------------|------------|
| 🔗 Home 🔞 Worklist 💡 Help                                                                             | 😔 Sign Out |
| Home > Administer Workforce > Administer Workforce (USF) > Use > Cancellation New Window             |            |
| / Data Control V Personal Data V Job V Position V Compensation V Employment 1 V Employment 2         |            |
| AUSTIN,ELAINE EmpliD: 00000299 Empl Rcd#: 0                                                          |            |
| Data Control View All  < 🖪 1 of 1 🕨                                                                  | >          |
| Actual Effective Date: 04/09/2002 E Proposed Effective Date: 04/09/2002 +                            | -          |
| Transaction #/ Sequence: 1 1 Not To Exceed Date:                                                     |            |
| *Action: HIR Hire PAR Status: CAN CANCELLED                                                          |            |
| *Reason Code: CAO Change of Appointing Contact Emplid:                                               |            |
| NOA Code: 721 Reassignment 0                                                                         |            |
| Authority (1): N2M Q Reg 335.102. Competitive promotion/reassignmnt/CLG                              |            |
| Authority (2):                                                                                       |            |
| PAR Request#: Print SF-52 PAR Remarks Award Data Tracking Data Severance Pay Print SF-50 Print SF-50 |            |
| 🕞 Save) (Q. Return to Search) (📾 Previous tab.) (🔿 Next tab.)                                        |            |
| Data Control   Personal Data   Job   Position   Compensation   Employment 1   Employment 2           |            |

| Step | Action                        |
|------|-------------------------------|
| 13.  | Click the <b>Save</b> button. |
|      | ( Save)                       |

4

 $\odot$ 

NOTE: Another action may not be created or a new row for that action may not be inserted until the user scrolls down to the action prior to the cancellation.

NOTE: An SF-50 may be printed as a verification of this cancellation action. The SF-50 will display the correct NOA code for a Cancellation (001)

In a prior row cancellation situation, if the cancellation results in required corrections to the following rows, a correction must be performed on those rows.

If the conversion row is the only OPM row in the employee's record, before performing the cancellation, you must enter an OPM NOA from the Impact system which took place prior to the conversion from Impact to EHRP. Since the effective date on the employee's job code and position information is the conversion date, the job code and position information would also need to be modified to reflect the effective date of the earlier OPM action. Then you may proceed to cancel the conversion action.

| Step | Action                                                                                                    |
|------|----------------------------------------------------------------------------------------------------|
| 14.  | Once the action has been cancelled, the PAR Status for this row will display "CAN." <b>End of Procedure.</b> |

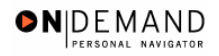

# **Corrections/Resends**

The user will have the capability to make corrections to the employees' data. This section details the steps to make corrections to OPM and non-OPM actions.

#### **Correcting an OPM Action**

#### **Introduction**

Any OPM action that fails DFAS edits or needs to be corrected must be corrected using the NOA code 002-0. These changes will also be reported to OPM. Follow instructions in the OPM Processing Guide and make sure that the required remarks are included. DFAS requires a copy of SF-50's for all 002-0/Correction actions.

#### Procedure

The following steps detail the procedure for making a correction.

|                       | 🙆 Home | 🚯 Worklist | 🕜 Help | Siq 🌔 |
|-----------------------|--------|------------|--------|-------|
| me                    |        | Ŭ          |        |       |
| Develop Workforce     |        |            |        |       |
| Administer Workforce  |        |            |        |       |
| Compensate Employees  |        |            |        |       |
| Define Business Rules |        |            |        |       |
| He Process Menu       |        |            |        |       |
| Help PoC Online       |        |            |        |       |
| PeopleTools           |        |            |        |       |
|                       |        |            |        |       |
|                       |        |            |        |       |
|                       |        |            |        |       |
|                       |        |            |        |       |
|                       |        |            |        |       |
|                       |        |            |        |       |
|                       |        |            |        |       |
|                       |        |            |        |       |
|                       |        |            |        |       |
|                       |        |            |        |       |
|                       |        |            |        |       |
|                       |        |            |        |       |
|                       |        |            |        |       |

| Step | Action                               |
|------|--------------------------------------|
| 1.   | Click the Administer Workforce link. |
|      | O Administer Workforce               |

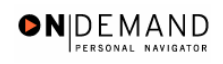

### Training Guide Cancellations and Corrections

| Step | Action                                     |
|------|--------------------------------------------|
| 2.   | Click the Administer Workforce (USF) link. |
| 3.   | Click the Use link.                        |
| 4.   | Click the Correction link.                 |

| Home > Administer Workforce > Administer Workforce (USF) > Use > Correction            | LUCH                        |                                  |                                       |                                                                                                    |            | ale s      |  |  |
|----------------------------------------------------------------------------------------|-----------------------------|----------------------------------|---------------------------------------|----------------------------------------------------------------------------------------------------|------------|------------|--|--|
| Home > Administer Workforce > Administer Workforce (USF) > Use > Correction New Window | 001-                        |                                  | 🙆 H                                   | łome 🔞 Worklis                                                                                                  | t 🕜 Help   | 😂 Sign Out |  |  |
|                                                                                        | lome > Administer Workforce | ≥ <u>Administer Workforce (U</u> | <u>JSF)</u> > <u>Use</u> > Correction | I Contraction of the second second second second second second second second second second second second second | New Window |            |  |  |
| Correction                                                                             | Correction                  |                                  |                                       |                                                                                                    |            |            |  |  |
| Find an Existing Value                                                                 | Find an Existing V          | /alue                            |                                       |                                                                                                    | _          |            |  |  |
| EmplID:                                                                                | EmplID:                     |                                  |                                       |                                                                                                    |            |            |  |  |
| Empl Red Nbr:                                                                          | Empl Rod Nbr:               |                                  |                                       |                                                                                                    |            |            |  |  |
| Name:                                                                                  | Jame:                       |                                  |                                       |                                                                                                    |            |            |  |  |
| Last Name:                                                                             | .ast Name:                  |                                  |                                       |                                                                                                    |            |            |  |  |
| 🗖 Include History 🗹 Correct History                                                    | 🗆 Include History 🔽 Correc  | t History                        |                                       |                                                                                                    |            |            |  |  |
| Search Clear Basic Search                                                              | Search Clear Basic          | Search                           |                                       |                                                                                                    |            |            |  |  |
|                                                                                        |                             |                                  |                                       |                                                                                                    |            |            |  |  |
|                                                                                        |                             |                                  |                                       |                                                                                                    |            |            |  |  |
|                                                                                        |                             |                                  |                                       |                                                                                                    |            |            |  |  |
|                                                                                        |                             |                                  |                                       |                                                                                                    |            |            |  |  |
|                                                                                        |                             |                                  |                                       |                                                                                                    |            |            |  |  |
|                                                                                        |                             |                                  |                                       |                                                                                                    |            |            |  |  |
|                                                                                        |                             |                                  |                                       |                                                                                                    |            |            |  |  |
|                                                                                        |                             |                                  |                                       |                                                                                                    |            |            |  |  |

| Step | Action                                                                 |
|------|------------------------------------------------------------------------|
| 5.   | Select the variable by which you would like to search.                 |
|      | Click in the Last Name field.                                          |
|      |                                                                        |
| 6.   | Enter the desired information into the Last Name field. Enter "JONES". |
| 7.   | Click the <b>Search</b> button.                                        |
| 8.   | Select the appropriate employee.                                       |
|      | Click JONES, NATHAN                                                    |
|      | 0285 0 JONES,NATHAN JONES                                              |

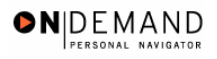

| PEOPLE                                                                    |                      |                     | 6                         |            |
|---------------------------------------------------------------------------|----------------------|---------------------|---------------------------|------------|
| 000-                                                                      | 🙆 Home               | 📵 Worklist          | 🕜 Help                    | Sign Ou 🌔  |
| Home > Administer Workforce > Administer Workforce (USF) > Use > Corr     | ection               |                     | New Window                |            |
| Data Control Personal Data Job Position Com                               | pensation 🗸 Em       | ployment 1 Y Er     | nployment 2               |            |
| JONES,NATHAN EmpliD: 0285                                                 | Empl R               | cd#: 0              |                           |            |
| Data Control                                                              |                      | View All            | < 🖪 1 of 2 🕨 ≥]           |            |
| Actual Effective Date: 12/18/2000                                         | ve Date: 12/18       | /2000               | +-                        |            |
| Transaction #/ Sequence: 1 2 Not To Exceed D                              | ate:                 | 31,                 |                           |            |
| *Action: HIR A Hire PAR Status:                                           | COR Q                | CORRECTED           |                           |            |
| *Reason Code: NPS C New Position Contact Emplid:                          |                      | ٩                   |                           |            |
| NOA Code: 101 Q Career-Cond Appt                                          |                      | NOA<br>Ext:         | 0 9                       |            |
| Authority (1): BWA 🔍 OPM Delegation Agr No. , Co                          | ert No               |                     |                           |            |
| Authority (2):                                                            |                      |                     |                           |            |
| PAR Request#: Print SF-52 PAR Remarks Award Data Print SF-50              | <u>Tracking Data</u> | Severance Pay       |                           |            |
| 🕒 Save) 🔍 Return to Search) (📾 Previous tab.) (🔿 Next tab.)               | A                    | 젬 Update/Display) ᇩ | Include History) 🕼 Correc | t History) |
| Data Control   Personal Data   Job   Position   Compensation   Employment | nt 1   Employment    | 12                  |                           |            |

| Step | Action                                                                                                    |
|------|----------------------------------------------------------------------------------------------------|
| 9.   | Use <b>Show next row</b> button to locate the action that requires correction.                                                                                              |
|      |                                                                                                    |
| 10.  | NOTE: By insterting a row, the data is copied from the original row to the correction row.<br>Click the Add a new row at row 1 button.                                      |
| 11.  | Make necessary corrections to the employee's record. All Correction actions should<br>show the appropriate remarks.<br>To save time, these steps will be completed for you. |

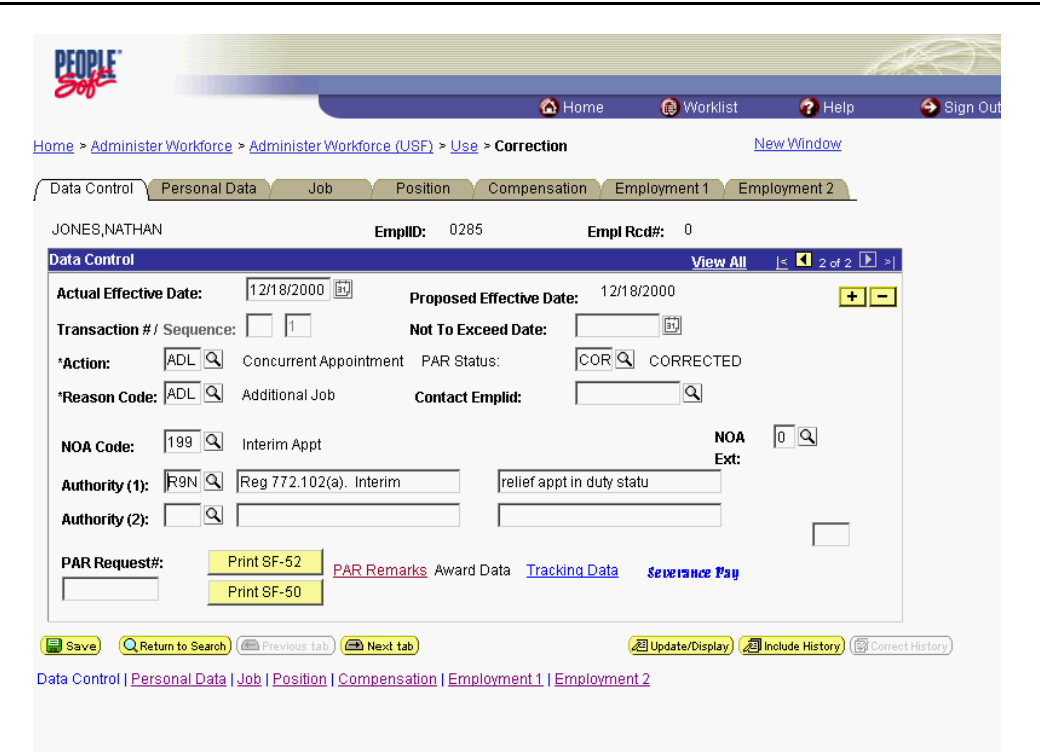

●N|DEMAND

| Step | Action                                                                                    |
|------|-------------------------------------------------------------------------------------------|
| 12.  | NOTE: The <b>PAR Status</b> defaults to COR (Corrected).<br>Click the <b>Save</b> button. |

NOTE: If the effective date of the correction action is before or the same as the effective date of a previously entered action, you will receive a warning message instructing you to ensure that your new action will not affect any previous actions. You must go back and check all **Reviewed?** checkboxes on all applicable previous actions before saving this correction action.

NOTE: Effective dates cannot currently be changed in Correction mode. To correct an effective date, you would have cancel the action and re-enter it with the correct effective date.

7

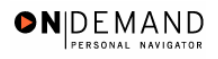

| PEOPLE                                                   |                                                                  |                      |                         | la.                       |             |
|----------------------------------------------------------|------------------------------------------------------------------|----------------------|-------------------------|---------------------------|-------------|
| 00)-                                                     |                                                                  | 🙆 Home               | 📵 Worklist              | 🕜 Help                    | Sign O      |
| ome > <u>Administer Workforce</u> > <u>Adm</u>           | inister Workforce (USF) > <u>Use</u> > Cor                       | rection              | <u>N</u> 6              | ew Window                 |             |
| Data Control 🔨 Personal Data 🍸                           | Job Position Com                                                 | pensation Crr        | nployment 1 V Emp       | loyment 2                 |             |
| JONES,NATHAN                                             | EmplID: 0285                                                     | Empl R               | cd#: 0                  |                           |             |
| Data Control                                             |                                                                  |                      | View All                | 🛓 🛃 2 of 2 🕨 >            |             |
| Actual Effective Date: 12/1                              | 3/2000 Proposed Effect                                           | ive Date: 12/18      | 3/2000                  | + -                       |             |
| Transaction #/ Sequence:                                 | 1 Not To Exceed D                                                | ate:                 | <b>1</b>                |                           |             |
| *Action: ADL ADL                                         | oft Internet Explorer                                            |                      |                         | ×                         |             |
| *Reason Code: 🗚 🔍                                        | You must review records effected by<br>before saving. (1641,211) | y changes and check  | < the Review Performed  | lflag                     |             |
| NOA Code: 199 Q                                          | The Review Performed flag is found                               | on the Data Control  | Panel.                  |                           |             |
| Authority (1): R9N Q                                     |                                                                  | ж                    |                         |                           |             |
| Authority (2):                                           |                                                                  |                      |                         |                           |             |
| PAR Request#: Print SF                                   | .52 PAR Remarks Award Data                                       | <u>Tracking Data</u> | Severance Pay           |                           |             |
| Save QReturn to Search @Pre                              | rious tab) 🕮 Next tab)                                           | (                    | 名 Update/Display) (週 II | nolude History) (🖾 Correc | /t History) |
| )<br>ata Control   <u>Personal Data   Job</u>   <u>P</u> | osition   Compensation   Employme                                | nt 1   Employmen     | <u>t 2</u>              |                           |             |
|                                                          |                                                                  |                      |                         |                           |             |

| Step | Action                      |
|------|-----------------------------|
| 13.  | Click the <b>OK</b> button. |
|      | OK                          |

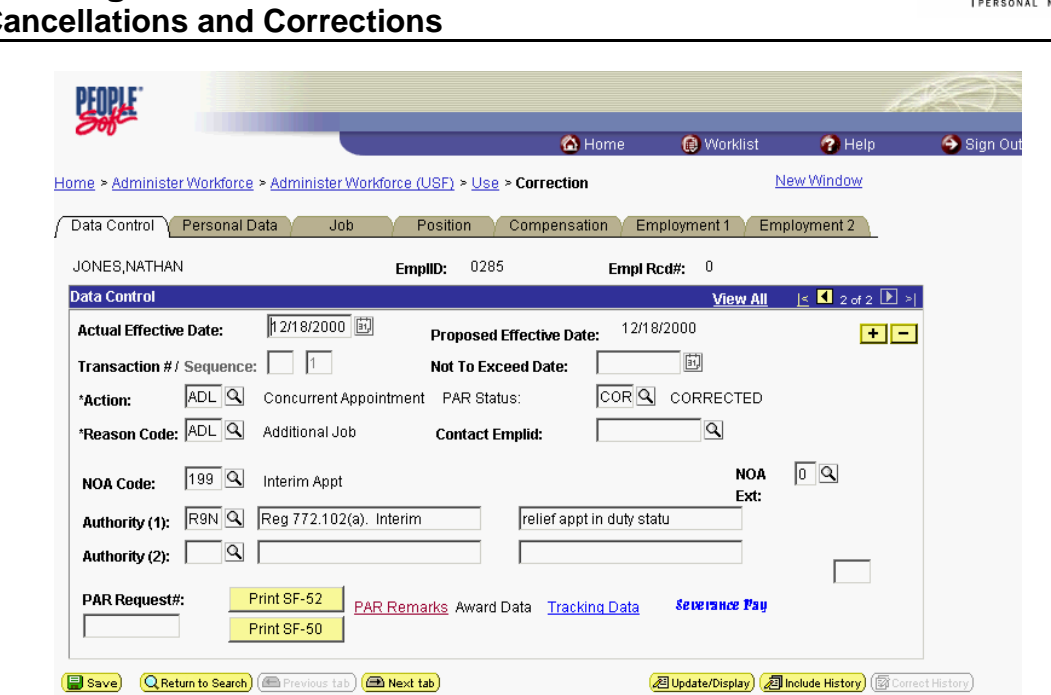

●N|DEMAND

Data Control | Personal Data | Job | Position | Compensation | Employment 1 | Employment 2

| Step | Action                                                                                                    |
|------|----------------------------------------------------------------------------------------------------|
| 14.  | NOTE: The previous actions must be reviewed to insure that the correction being made does not affect the previous actions.<br>Click the <b>Show previous row</b> button. |

Y

NOTE: Click View All to view all records to be reviewed.

| Step | Action                                                                                                    |
|------|----------------------------------------------------------------------------------------------------|
| 15.  | Click the <b>Reviewed</b> ? checkbox when the review and updates are complete.<br>NOTE: All applicable actions will have a <b>Reviewed</b> ? checkbox. |

NOTE: All rows of data must be reviewed and the checkbox must be marked when one row is corrected. If another action is affected by this correction, a separate correction must be performed on that action as well.

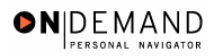

| PEOPLE                                                     |                              |                          |                         | 14                      |                   |
|------------------------------------------------------------|------------------------------|--------------------------|-------------------------|-------------------------|-------------------|
| 000                                                        |                              | 🙆 Home                   | 📵 Worklist              | 🕜 Help                  | \varTheta Sign Ou |
| Home > Administer Workforce > Administer                   | Workforce (USF) > Use > Corr | ection                   | Ne                      | w Window                |                   |
| Data Control Personal Data Ju                              | ob Position Com              | ensation / Em            | ployment 1 Y Empl       | oyment 2                |                   |
| JONES,NATHAN                                               | EmpliD: 0285                 | Empl R                   | cd#: 0                  |                         |                   |
| Data Control                                               |                              |                          | View All                | < 🖪 1 of 2 🕨 ≥          |                   |
| Actual Effective Date: 12/18/2000                          | Proposed Effecti             | ve Date: 12/18           | 3/2000 🗹 Reviewed       | ? +-                    |                   |
| Transaction #/ Sequence: 1 2                               | Not To Exceed Da             | ate:                     | (i)                     |                         |                   |
| *Action: HIR 🔍 Hire                                        | PAR Status:                  | COR Q                    | CORRECTED               |                         |                   |
| *Reason Code: NPS Q New Position                           | on Contact Emplid:           |                          | Q                       |                         |                   |
| NOA Code: 101 Career-Con                                   | id Appt                      |                          | NOA                     | 0 9                     |                   |
| Authority (1): BWA Q OPM Delega                            | ation Agr No.                | ert No                   | Ext:                    |                         |                   |
|                                                            |                              |                          |                         |                         |                   |
|                                                            |                              |                          |                         |                         |                   |
| PAR Request#: Print SF-52 Print SF-50 Print SF-50          | PAR Remarks Award Data       | <u>Tracking Data</u>     | берегансе Рац           |                         |                   |
| E Save QReturn to Search @ Previous ta                     | ab) (🗃 Next tab)             | é                        | 죈 Update/Display) (곋 In | clude History) 🕼 Correc | it History)       |
| Data Control   <u>Personal Data   Job</u>   <u>Positio</u> | n   Compensation   Employmer | i <u>t 1   Employmen</u> | <u>t2</u>               |                         |                   |

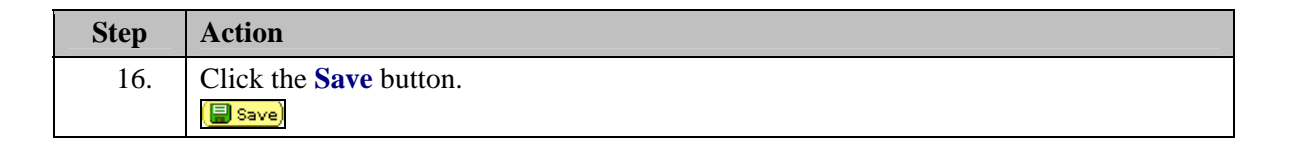

In a prior row correction situation, if the correction results in required corrections to the proceeding rows, a correction must be performed on those rows. The preceding procedure should be followed to execute those corrections. This will insure that the corrected information is transmitted to the legacy payroll system.

| Step | Action                                        |
|------|-----------------------------------------------|
| 17.  | The correction is saved.<br>End of Procedure. |

#### **Resending a 9XXX PAR Action**

#### **Introduction**

4

Non-OPM actions can not be corrected. Entitlements, e.g. COLA's, PCA, that require a 9XXX PAR action that have already updated DFAS will require that the action be rekeyed with a different effective date. If the 9XXX PAR action failed DFAS edits then the resend functionality must be used.

Actions on the Compensate Employee module that have updated DFAS will require the action be rekeyed with a different effective date. Those actions that failed DFAS edits that are on Compensate Employee modules require the resend functionality be used.

#### **Training Guide** Cancellations and Corrections

The resend functionality is only available to those with special security access. Please check with your Agency HR Point of Contact for additional information.

### Procedure

The following steps detail the procedure for making a correction to a 9XXX PAR action which failed DFAS edits and resending it.

| PEOPLE                |        |            | h      | SEC)             |
|-----------------------|--------|------------|--------|------------------|
| 300                   | 🙆 Home | 😥 Worklist | 🕜 Help | \varTheta Sign O |
| me                    |        |            |        |                  |
| O Develop Workforce   |        |            |        |                  |
| Administer Workforce  |        |            |        |                  |
| Compensate Employees  |        |            |        |                  |
| Define Business Rules |        |            |        |                  |
| He Process Menu       |        |            |        |                  |
| Help PoC Online       |        |            |        |                  |
|                       |        |            |        |                  |
| PeopleTools           |        |            |        |                  |
|                       |        |            |        |                  |
|                       |        |            |        |                  |
|                       |        |            |        |                  |
|                       |        |            |        |                  |
|                       |        |            |        |                  |
|                       |        |            |        |                  |
|                       |        |            |        |                  |
|                       |        |            |        |                  |
|                       |        |            |        |                  |
|                       |        |            |        |                  |
|                       |        |            |        |                  |
|                       |        |            |        |                  |
|                       |        |            |        |                  |
|                       |        |            |        |                  |
|                       |        |            |        |                  |

| Step | Action                                     |
|------|--------------------------------------------|
| 1.   | Click the Administer Workforce link.       |
|      | S Administer Worklore                      |
| 2.   | Click the Administer Workforce (USF) link. |
|      | O Administer Workforce (USF)               |
| 3.   | Click the Use link.                        |
|      | O Use                                      |
| 4.   | Click the <b>HR Processing</b> link.       |
|      | HR Processing                              |

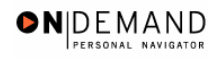

| HR Processing - Microsoft Internet Explorer                        |              |            |            |            |
|--------------------------------------------------------------------|--------------|------------|------------|------------|
| File Edit View Favorites Tools Help                                |              |            |            |            |
| PEOPLE                                                             |              |            |            | ACT        |
| 200                                                                | 🙆 Home       | 😥 Worklist | 🕜 Help     | 📀 Sign Out |
| Home > Administer Workforce > Administer Workforce (USF) > Use > H | R Processing | Ν          | lew Window |            |
| HR Processing                                                      |              |            |            |            |
| Find an Existing Value                                             |              |            |            |            |
| EmplID:                                                            |              |            |            |            |
| Empl Rcd Nbr:                                                      |              |            |            |            |
| Name:                                                              |              |            |            |            |
| Last Name:                                                         |              |            |            |            |
|                                                                    |              |            |            |            |
| Search Clear Basic Search                                          |              |            |            |            |
|                                                                    |              |            |            |            |
|                                                                    |              |            |            |            |
|                                                                    |              |            |            |            |
|                                                                    |              |            |            |            |
|                                                                    |              |            |            |            |
| E Done                                                             |              |            | 🔒 🥥 Ir     | iternet    |

| Step | Action                                                                        |
|------|-------------------------------------------------------------------------------|
| 5.   | Enter the desired information into the <b>EmplID</b> field. Enter "00100504". |
| 6.   | Click the Include History option.                                             |
| 7.   | Click the <b>Search</b> button.                                               |

PAR Request#:

🙆 Done

|                                                                                                    | CONECIN                                                                     | 0113                                                                                       |                                                                                            |                                                                                                    |                                                          |            |
|----------------------------------------------------------------------------------------------------|-----------------------------------------------------------------------------|--------------------------------------------------------------------------------------------|--------------------------------------------------------------------------------------------|----------------------------------------------------------------------------------------------------|----------------------------------------------------------|------------|
| 🖆 HR Processing - Microso                                                                                                    | ft Internet Explore                                                         | er                                                                                         |                                                                                            |                                                                                                    |                                                          |            |
| File Edit View Favorites                                                                                                    | Tools Help                                                                  |                                                                                            |                                                                                            |                                                                                                    |                                                          |            |
| PENPLE"                                                                                                    |                                                                             |                                                                                            |                                                                                            |                                                                                                    | 1                                                        |            |
| 305-                                                                                                    |                                                                             | _                                                                                          | 🙆 Home                                                                                     | 健 Worklist                                                                                                 | 🕜 Help                                                   | 🕘 Sign Out |
|                                                                                                    |                                                                             |                                                                                            |                                                                                            |                                                                                                    |                                                          | ~          |
| Home > Administer Workforce                                                                                                    | > Administer Workfo                                                         | force (USF) > Use >                                                                        | > HR Processing                                                                            | 1                                                                                                    | <u>New Window</u>                                        |            |
|                                                                                                    |                                                                             |                                                                                            |                                                                                            |                                                                                                    |                                                          |            |
| / Data Control V Personal D                                                                                                    | nata / Job                                                                  | Position                                                                                   | Compensation Y                                                                             | mployment 1 🔶 Ei                                                                                           | mployment 2                                              |            |
| Data Control Personal E                                                                                                    | pata Job                                                                    | Position<br>EmplID: 00100                                                                  | Compensation E                                                                             | mployment 1 / Ei<br>Rcd#: <sup>0</sup>                                                                     | mployment 2                                              |            |
| Data Control Personal D<br>TEST, JANET JACKSON<br>Data Control                                                                                                    | ata Y Job                                                                   | Position<br>EmpIID: 00100                                                                  | Compensation F<br>0504 Empl                                                                | mployment 1 / Ei<br>Rcd#: <sup>0</sup><br><u>View All</u>                                                  | mployment 2                                              | 2          |
| Data Control Personal C<br>TEST, JANET JACKSON<br>Data Control<br>Actual Effective Date:                                                                                                    | oata Job<br>03/06/2005 🗊                                                    | Position<br>EmpliD: 00100<br>Proposed E                                                    | Compensation Empl<br>0504 Empl<br>Effective Date: 03/                                      | mployment 1 ) Ei<br>Rcd#: 0<br><u>View All</u><br>36/2005                                                  | mployment 2                                              |            |
| Data Control Personal C<br>TEST, JANET JACKSON<br>Data Control<br>Actual Effective Date:<br>Transaction #/ Sequence:                                                                              | oata / Job<br>03/06/2005                                                    | Position<br>EmpIID: 00100<br>Proposed E<br>Not To Exce                                     | Compensation Empl<br>0504 Empl<br>Effective Date: 03/<br>eed Date:                         | mployment 1 E<br>Rcd#: 0<br>View All<br>06/2005                                                            | mployment 2                                              | 21 2       |
| Data Control Personal C<br>TEST, JANET JACKSON<br>Data Control<br>Actual Effective Date:<br>Transaction #/ Sequence:<br>'Action: DTA Q                                                            | 03/06/2005 (ii)<br>2 1<br>Data Change                                       | Position<br>EmpliD: 00100<br>Proposed E<br>Not To Exce<br>PAR Statu                        | Compensation Empl<br>0504 Empl<br>Effective Date: 03/<br>eed Date:                         | Rcd#: 0<br>View All<br>06/2005<br>PROCESSED E<br>RESOURCES                                                 | mployment 2                                              | 2          |
| Data Control Personal C<br>TEST, JANET JACKSON<br>Data Control<br>Actual Effective Date:<br>Transaction # / Sequence:<br>'Action: DTA Q<br>'Reason Code: DTA Q                                    | Data Change                                                                 | Position<br>EmpliD: 00100<br>Proposed E<br>Not To Exce<br>PAR Statu<br>Contact En          | Compensation Empl<br>0504 Empl<br>Effective Date: 03/<br>eed Date:<br>us: PRO C<br>mplid:  | mployment 1 E<br>Rcd#: 0<br>View All<br>06/2005<br>D6/2005<br>PROCESSED F<br>RESOURCES<br>Q                | mployment 2                                              | 21 3       |
| Data Control Personal C<br>TEST, JANET JACKSON<br>Data Control<br>Actual Effective Date:<br>Transaction # / Sequence:<br>'Action: DTA Q<br>'Reason Code: DTA Q<br>Data Control<br>NOA Code: 992 Q | 03/06/2005 (E)<br>2 1<br>Data Change<br>Data Change<br>Cost of Living Allov | Position<br>EmpIID: 00100<br>Proposed E<br>Not To Exce<br>PAR Statu<br>Contact En<br>wance | Compensation Empl<br>0504 Empl<br>Effective Date: 03/<br>eed Date:<br>us: PRO<br>start/Chg | mployment 1 E<br>Rcd#: 0<br>View All<br>06/2005<br>D6/2005<br>PROCESSED E<br>RESOURCES<br>Q<br>NOA<br>Fxt: | mployment 2<br>< 1 of 2<br>Resend?<br>BY HUMAN<br>0<br>Q | 2          |

| Step | Action                                                                                                    |
|------|----------------------------------------------------------------------------------------------------|
| 8.   | Click the <b>Compensation</b> tab.                                                                                                    |
|      | Compensation                                                                                                    |
| 9.   | For this excercise the employee's COLA failed DFAS edits because the COLA amount was incorrect. Therefore it is necessary to correct the COLA amount by changing the earnings code and resending the action. |

🔒 🥑 Internet

Print SF-52 PAR Remarks Award Data Tracking Data Severance Pay

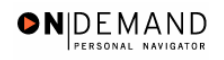

| 🗿 HR Processing - Microsoft Internet Exp                                                                                                    | plorer                                                                                                    |           |
|----------------------------------------------------------------------------------------------------|----------------------------------------------------------------------------------------------------|-----------|
| File Edit View Favorites Tools Help                                                                                                    |                                                                                                    |           |
| 🚱 Back 🝷 🌍 - 💌 🗟 🏠 🔎                                                                                                    | Search 🧙 Favorites 🜒 Media 🤣 🔗 - 💺 📄 🗾 🦓                                                                                                    |           |
| Address 🗃 https://pollux.hrs.psc.gov:7003/servi                                                                                                    | ets/iclientservlet/tst/?cmd=start&                                                                                                    | Links ×   |
| DEUDI E.                                                                                                    | Ale and a second second second second second second second second second second second second second second se                                                                                                    | 275       |
| FILLE                                                                                                    | 1005                                                                                                    |           |
|                                                                                                    | 🙆 Home 🛛 🔞 Worklist 🛛 🛜 Help                                                                                                    | 🕽 Sign Ou |
|                                                                                                    |                                                                                                    | ^         |
| Compensation Data                                                                                                    | <u>View All</u> First 🗹 1 of 3 🕨 <u>Last</u>                                                                                                    |           |
| Effective Date:       03/07/2005         Act Type:       Data Change         Pay Rate Determinant:       Regular Rate         Pay Plan /*Table/Grade:       0000         Rtnd PP/Table/Grade:           | Transaction # / Seq:     1     PAR Status     PROCESSED BY<br>HUMAN RESOURCES       NOA Code:     992     Empl Status     Active       Image: Status     Pay Basis:     Per Annum Image: Status     Status       Image: Status     Status     Status     Status       Image: Status     Status     < |           |
| Base Pay:         73,074.000000           Loc.LEO Adjust:         0.00           Adjusted Base Pay:         73,074.00           Description         0.00           Adjusted Base Pay:         0.1479.00 | Compensation Frequency: Annual Annuity Offset Amount: Benefit Base Override FEGLI Base: 73,074.000                                                                                                    |           |
| Other Pay Information                                                                                                    | J<br>ixpected Pay Accounting Info                                                                                                    |           |
| 8                                                                                                    | 🔒 💣 Internet                                                                                                    |           |

| Step | Action                                |
|------|---------------------------------------|
| 10.  | Click the Other Pay Information link. |
|      | Other Pay Information                 |

| 🕘 F        | IR Pro                | cessin  | g - Microso  | ft Inte      | rnet Explor   | rer           |                    |          |           |                  |      |             |         | - X      |
|------------|-----------------------|---------|--------------|--------------|---------------|---------------|--------------------|----------|-----------|------------------|------|-------------|---------|----------|
| File       | Edit                  | View    | Favorites    | Tools        | Help          |               | <u></u>            |          |           |                  |      |             |         | - 🥂      |
|            | ומחזמ                 | C.      |              |              |               |               |                    |          |           |                  |      |             | rise:   | 37       |
|            | Soft                  | £       |              |              |               |               |                    |          |           |                  |      |             | 23 m    | ~        |
|            |                       |         |              |              |               |               |                    | 🙆 Home   | 📵 Work    | dist             | - 7  | Help        | 🛛 😌 Si  | ign Out  |
|            |                       |         |              |              |               |               |                    |          |           |                  |      |             |         | ^        |
| <u>Hon</u> | <u>ne</u> ≻ <u>Ad</u> | ministe | er Workforce | ≥ <u>Adm</u> | inister Workf | force (USF) > | <u>Use</u> > HR Pr | ocessing |           | New              | Wind | <u>wot</u>  |         |          |
|            |                       |         |              |              |               |               |                    |          |           |                  |      |             |         |          |
| Oth        | ier Pa                | y Info  | rmation      |              |               |               |                    |          |           |                  |      |             |         |          |
|            |                       |         |              |              |               |               |                    |          |           |                  |      |             |         |          |
| 0          | ther Pa               | iy      |              |              |               |               |                    |          |           |                  |      | View All    | First [ | <b>1</b> |
|            |                       |         |              |              |               |               |                    |          |           |                  |      |             |         |          |
|            | *Earni                | ngs     |              | Des          | cription      | P             | ay Period Ar       | nount    | Que       | oted             |      | Expected An | nount   |          |
|            | Cod                   | le      |              |              |               |               |                    |          | Anr<br>Am | iualized<br>ount |      |             |         |          |
|            | C25                   | Q       | Cost-of-L    | iving All    | ow 25%        |               |                    |          |           | 18269.00         | I    | 10923.      | 12      |          |
|            |                       |         |              |              |               |               |                    |          |           |                  |      |             |         |          |
|            |                       |         |              |              |               |               |                    |          |           |                  |      |             |         |          |
|            |                       |         |              |              |               |               |                    |          |           |                  |      |             |         |          |
|            |                       |         |              |              |               |               |                    |          |           |                  |      |             |         |          |
|            |                       |         |              |              |               |               |                    |          |           |                  |      |             |         |          |
|            |                       | Con     |              |              |               |               |                    |          |           |                  |      |             |         |          |
| <          |                       | Can     |              |              |               |               |                    |          |           |                  |      |             |         | >        |
| <b>e</b> c | one                   |         |              |              |               |               |                    |          |           |                  | ۵    | 🥝 Internet  |         |          |

**DEMAND** 

| Step | Action                                                                                          |
|------|-------------------------------------------------------------------------------------------------|
| 11.  | Correct the earnings code from C25 to the appropriate earning code for the geographic location. |
| 12.  | Click the <b>OK</b> button.                                                                     |

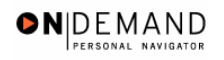

| 🖄 HR Processing  | - Microsoft Intern                                                                            | et Explorer   |                            |                         |                   | - 7 🛛      |
|------------------|-----------------------------------------------------------------------------------------------|---------------|----------------------------|-------------------------|-------------------|------------|
| File Edit View   | Favorites Tools H                                                                             | lelp          |                            |                         |                   | 🦧          |
| PEOPLE           |                                                                                               |               |                            |                         | là.               |            |
| 200              |                                                                                               |               | 🙆 Home                     | 😥 Worklist              | 🕜 Help            | 📀 Sign Out |
| Data Control Y   | Personal Data Y                                                                               | Job Y Positio | n Compensation Em          | oloyment 1 🍸 Emp        | loyment 2         | ^          |
| TEST, JANET JACI | <son< td=""><td>EmpliD: 001</td><td>00504 Empl Rcd#: 0</td><td></td><td></td><td></td></son<> | EmpliD: 001   | 00504 Empl Rcd#: 0         |                         |                   |            |
| Compensation Da  | ata                                                                                           |               |                            | <u>View All</u> Fi      | rst 🔳 1 of 2 🕨 La | <u>ist</u> |
| Effective Date:  | 03/06/2005                                                                                    | Transaction # | / Seq: 1 PAR               | Status: PROCES<br>HUMAN | SSED BY           | -          |
| Act Type:        | Data Change                                                                                   | NOA Code:     | 992 Emp                    | Status: Active          |                   |            |
| Pay Rate Detern  | ninant: Regular F                                                                             | Rate          | Pay Basis:                 | Per Annum 🖄             |                   |            |
| Pay Plan /*Table | /Grade: GS 0                                                                                  | 000 13        | Step: 5 Step Entry Dat     | e: 03/06/2005           |                   |            |
| Rtnd PP/Table/G  | rade:                                                                                         |               | Step: 0 Grade Entry D      | ate: 03/06/2005         |                   |            |
|                  |                                                                                               |               |                            |                         |                   |            |
| Base Pay:        | 73,074.000                                                                                    | 000           | Compensation Frequency:    | Annual                  |                   |            |
| Loc/LEO Adjust:  | 0.00                                                                                          |               | Annuity Offset Amount:     |                         |                   |            |
| Adjusted Base P  | ay: 73,074.00                                                                                 | Benef         | t Base Override FEGLI Base | 73,074.000              |                   |            |
| Total Pay:       | 99,747.00                                                                                     |               |                            |                         |                   |            |
| Other Pay        | (Information                                                                                  | Expected Pay  | Accounting Inf             | 2                       |                   |            |
| 2                |                                                                                               |               |                            |                         | 🔒 🧿 Internet      |            |
| 2                |                                                                                               |               |                            |                         |                   |            |

| Step | Action                             |
|------|------------------------------------|
| 13.  | Click the <b>Data Control</b> tab. |
|      | Data Control                       |

| Edit View                                                                                                    | Favorites                                                                                                    | Tools Help                                             |                                                                      |                                                                                     |                                                                                       |                                                                                                    |                |
|----------------------------------------------------------------------------------------------------|----------------------------------------------------------------------------------------------------|--------------------------------------------------------|----------------------------------------------------------------------|-------------------------------------------------------------------------------------|---------------------------------------------------------------------------------------|----------------------------------------------------------------------------------------------------|----------------|
| PENPLE.                                                                                                    |                                                                                                    |                                                        |                                                                      |                                                                                     |                                                                                       |                                                                                                    | 1000           |
| Sole                                                                                                    |                                                                                                    |                                                        |                                                                      | 🙆 Home                                                                              | 🙉 Worklist                                                                            | 🔗 Help                                                                                                    | ian Out 谷      |
|                                                                                                    |                                                                                                    |                                                        |                                                                      |                                                                                     |                                                                                       |                                                                                                    | ^              |
| <u>ne</u> ≻ <u>Administ</u> e                                                                                            | er Workforce                                                                                                    | > Administer Worl                                      | <pre>dorce (USF) &gt; Use</pre>                                      | > HR Processing                                                                     | <u>N</u>                                                                              | ew Window                                                                                                    |                |
| ata Control 👌                                                                                                    | Personal D                                                                                                    | )ata Job                                               | Position                                                             | Compensation ) E                                                                    | nployment 1 🔰 Em                                                                      | ployment 2                                                                                                    |                |
|                                                                                                    |                                                                                                    |                                                        |                                                                      |                                                                                     |                                                                                       |                                                                                                    |                |
|                                                                                                    |                                                                                                    |                                                        |                                                                      |                                                                                     |                                                                                       |                                                                                                    |                |
| EST, JANET JA                                                                                                    | ACKSON                                                                                                    |                                                        | EmpliD: 0010                                                         | 0504 Empl                                                                           | Rcd#: 0                                                                               |                                                                                                    |                |
| EST,JANET JA                                                                                                    | ACKSON                                                                                                    |                                                        | EmpliD: 0010                                                         | 0504 Empl                                                                           | Rcd#: 0                                                                               |                                                                                                    | _              |
| EST,JANET J/<br>ata Control                                                                                              | ACKSON                                                                                                    |                                                        | EmplID: 0010                                                         | 0504 Empl                                                                           | Rcd#: <sup>0</sup><br><u>View All</u>                                                 | <                                                                                                    | 2              |
| EST,JANET J <i>i</i><br>ata Control<br>Actual Effectiv                                                                   | ACKSON                                                                                                    | p3/06/2005 🗊                                           | EmpliD: 0010                                                         | 0504 Empli                                                                          | Rcd#: 0<br><u>View All</u><br>6/2005                                                  | <                                                                                                    | 2. ₅           |
| EST,JANET J/<br>ata Control<br>Actual Effectiv<br>Fransaction #                                                          | ACKSON<br><b>re Date:</b><br>/ Sequence                                                                                                    | 03/06/2005<br>∷ 2 1                                    | EmpliD: 0010<br>Proposed E<br>Not To Exc.                            | 0504 Empli                                                                          | Rcd#: 0<br><u>View All</u><br>6/2005                                                  | <                                                                                                    | 2              |
| EST, JANET J <i>i</i><br>ata Control<br>Actual Effectiv<br>Fransaction #<br>Action:                                      | ACKSON<br>re Date:<br>/ Sequence                                                                                                    | 03/06/2005 ট<br>: 2 1<br>Data Change                   | EmpliD: 0010<br>Proposed E<br>Not To Exce<br>PAR Statu               | offective Date: 03/0<br>eed Date: 03/0<br>s: PRO Q                                  | Rcd#: 0<br><u>View Ail</u><br>6/2005<br>(1)<br>PROCESSED BY                           | <                                                                                                    | <u>원</u>       |
| EST, JANET J/<br>ata Control<br>Actual Effectiv<br>Fransaction #<br>Action:                                              | ACKSON<br>re Date:<br>/ Sequence<br>DTA Q                                                                                                    | 03/06/2005  11 <br>: 2 1<br>Data Change<br>Data Change | EmpliD: 0010<br>Proposed E<br>Not To Exce<br>PAR Statu               | 0504     Empli       Effective Date:     03/0       eed Date:                       | Rcd#: 0<br>View All<br>6/2005<br>B<br>PROCESSED BY<br>RESOURCES                       | < 1 of 2<br>+ -<br>Resend?                                                                                                    | <u>צו</u><br>ב |
| EST,JANET JA<br>ata Control<br>Actual Effectiv<br>Fransaction #<br>'Action:<br>'Reason Code                              | ACKSON<br>We Date:<br>/ Sequence<br>DTA Q<br>: DTA Q                                                                                                    | 103/06/2005                                            | EmpIID: 0010<br>Proposed E<br>Not To Exc<br>PAR Statu<br>Contact Er  | 0504 Empl<br>Effective Date: 03/0<br>eed Date:<br>Is: PRO Q<br>nplid:               | Rcd#: 0<br>View All<br>6/2005<br>5<br>PROCESSED BY<br>RESOURCES<br>0                  | < <b>1</b> 1 of 2 <b>■</b><br><b>+ -</b><br><b>Resend?</b><br>(HUMAN                                                                                                    | ≥<br>-         |
| EST,JANET JA<br>ata Control<br>Actual Effectiv<br>Fransaction #<br>Action:<br>Reason Code<br>NOA Code:                   | ACKSON<br>ACKSON<br>ACKSON | Data Change<br>Cost of Living Alla                     | EmpIID: 0010<br>Proposed E<br>Not To Exc<br>PAR Statu<br>Contact Er  | 0504 Empli<br>Effective Date: 03/0<br>eed Date:<br>Is: PRO Q<br>mplid:<br>Start/Chg | Rcd#: 0<br>View All<br>6/2005<br>Fin<br>PROCESSED Ph<br>RESOURCES<br>Q<br>NOA<br>Fut  | I tof 2 I tof 2 I tof 2 I tof 2 I tof 2 I tof 2 I tof 2 I tof 2 I tof 2 I tof 2 I tof 2 I tof 2 I tof 2 I tof 2 I tof 2 I tof 2 I tof 2 I tof 2 I tof 2 I tof 2 I tof 2 I tof 2 I tof 2 I tof 2 I tof 2 I tof 2 I tof 2 I tof 2 I tof 2 I tof 2 I tof 2 I tof 2                                                                                                    | <u>&gt;</u>    |
| EST,JANET J/<br>ata Control<br>Actual Effectiv<br>(ransaction #<br>Action:<br>Reason Code<br>NOA Code:<br>Authority (1): | ACKSON<br>/ Sequence<br>DTA Q<br>: DTA Q<br>992 Q<br>Q                                                                                                    | Data Change<br>Cost of Living Alle                     | EmpliD: 0010<br>Proposed E<br>Not To Excu<br>PAR Statu<br>Contact Er | offective Date: 03/0<br>eed Date: 03/0<br>us: PRO Q<br>nplid: 03/0<br>Start/Chg     | Rcd#: 0<br>View All<br>6/2005<br>III<br>PROCESSED BY<br>RESOURCES<br>Q<br>NOA<br>Ext: | I tof 2<br>T tof 2<br>T tof | 2<br>-         |

**DEMAND** 

| Step | Action                           |
|------|----------------------------------|
| 14.  | Click the <b>Resend?</b> option. |
|      |                                  |

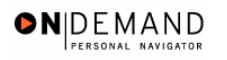

| Actual Effective Date: 03/07/2005   Proposed Effective Date: 03/07/2005   Actual Effective Date: 03/07/2005   Transaction #/ Sequence: 1   Not To Exceed Date: Resend?   *Action: DTA   Data Change PAR Status:   *Reason Code: DTA   Data Change Contact Emplid:   *NOA Code: 992   Cost of Living Allowance Start/Chg   NOA Code: 992   Cost of Living Allowance Start/Chg   PAR Request#: Print SF-52   PAR Remarks Award Data Tracking Data   Save Result   Result Data Change                                                                                                    | Edit View Favorite     | s Tools Help                 | and the second second second second second second second second second second second second second second second |                           |                         |               |
|----------------------------------------------------------------------------------------------------|------------------------|------------------------------|----------------------------------------------------------------------------------------------------|---------------------------|-------------------------|---------------|
| Actual Effective Date: 03/07/2005   Proposed Effective Date: 03/07/2005   Iransaction #/ Sequence: 1   Not To Exceed Date: Resend?   'Action: Data Change   PAR Status: PROQ PROCESSED BY HUMAN RESOURCES   'Reason Code: 010   010 Ext:   NOA Code: 992   02005 Cost of Living Allowance   Start/Chg NOA   0200 Ext:   Authority (1): 2   0200 Par Reemarks Award Data   Tracking Data Severance Pay   Print SF-50 PAR Reemarks Award Data   Save Return to Search   Cretur to Search Part tab                                                                                                    | PENPLE.                |                              |                                                                                                    |                           |                         |               |
| Actual Effective Date: 03/07/2006   Proposed Effective Date: 03/07/2005   Transaction #/ Sequence: 1   1 Not To Exceed Date:   *Action: DTA   Data Change PAR Status:   *PRO PROCESSED BY HUMAN<br>RESOURCES   *Reason Code: DTA   Data Change Contact Emplid:   *NOA Code: 992   Cost of Living Allowance Start/Chg   NOA Q   Ext: Ext:   Authority (1): PAR Request#:   Print SF-52 PAR Remarks Award Data   Tracking Data Severance Pay     Print SF-50                                                                                                    | Sol                    |                              | 🙆 Home                                                                                                    | 😥 Worklist                | 🕜 Help                  | 🕘 Sign (      |
| Actual Effective Date: 03/07/2005   Proposed Effective Date: 03/07/2005   Transaction #/ Sequence: 1   Not To Exceed Date: Resend?   *Action: DTA Data Change   PAR Status: PRO PROCESSED BY HUMAN<br>RESOURCES   *Reason Code: DTA Data Change   Contact Emplid: Q   NOA Code: 992 Cost of Living Allowance   Start/Chg NOA   PAR Request#: Print SF-52<br>PAR Remarks   PAR Request#: Print SF-52<br>PAR Remarks   PAR Request#: Print SF-52<br>PAR Remarks   Authority (2): Q   Ext:    Ext: Save Q Return to Search Previout tab Revised tab Revised tab                                                                                                    |                        |                              |                                                                                                    |                           |                         | _             |
| Actual Effective Date: 03/07/2005   Image: Transaction #/ Sequence: 1   Not To Exceed Date: Image: Resend?   *Action: DTA Data Change   PAR Status: PRO PROCESSED BY HUMAN RESOURCES   *Reason Code: DTA Data Change   Cost of Living Allowance Start/Chg   MOA Image: Cost of Living Allowance   Authority (1): Image: Cost of Living Allowance   PAR Request#: Print SF-52   PAR Remarks   Award Data   Tracking Data   Save   Return to Search   (Image: Previous tab (Image: Previous tab) (Image: Previous tab)                                                                                                    | ata Control            |                              |                                                                                                    | <u>View All</u>           | < 🖪 1 of 3 🕨 🤰          | -1            |
| Transaction #/ Sequence: 1   1 Not To Exceed Date:     *Action: DTA Q   Data Change PAR Status:   *Reason Code: DTA Q   Data Change Contact Emplid:     *Reason Code: DTA Q   Data Change Contact Emplid:     *NOA Code: 992 Q   Cost of Living Allowance Start/Chg   NOA 0 Q   Ext: Ext:     Authority (1): Q     PAR Request#: Print SF-52   PAR Remarks Award Data   Tracking Data Severance Pay     Print SF-50     Save Q Return to Search     Print SF-50     Ext:     Park Remarks     Award Data     Tracking Data     Save     Quedate/Display     Correct History     Provide History                                                                                                    | Actual Effective Date: | 03/07/2005                   | Proposed Effective Date: 03                                                                                      | 8/07/2005                 | +-                      | ]             |
| *Action:       DTA Q Data Change       PAR Status:       PRO Q PROCESSED BY HUMAN<br>RESOURCES         *Reason Code:       DTA Q Data Change       Contact Emplid:       Q         NOA Code:       992 Q Cost of Living Allowance       Start/Chg       NOA       0 Q         NOA Code:       992 Q Cost of Living Allowance       Start/Chg       NOA       0 Q         Authority (1):       Q       Ext:       Ext:         Authority (2):       Q       PAR Reguest#:       Print SF-52       PAR Remarks Award Data Tracking Data Severance Pay         Print SF-50       PAR Remarks Award Data Tracking Data Severance Pay       Print SF-50       Ext:                                                                                                    | Fransaction #/ Sequer  | ce: 1 1                      | Not To Exceed Date:                                                                                              | 31,                       | Resend? 🗹               |               |
| 'Reason Code: DTA Data Change Contact Emplid:   NOA Code: 992 Cost of Living Allowance Start/Chg   Authority (1): Q Ext:   Authority (2): Q   PAR Request#: Print SF-52 PAR Remarks Award Data Tracking Data Severance Pay Print SF-50 Part Remarks Award Data Tracking Data Severance Pay Print SF-50 Event Entry                                                                                                    | Action: DTA            | Data Change                  | PAR Status: PRO                                                                                                  | PROCESSED BY<br>RESOURCES | HUMAN                   |               |
| NOA Code: 992 Cost of Living Allowance Start/Chg NOA O Comparison of Living Allowance Start/Chg Ext:<br>Authority (1): Comparison of Living Allowance Start/Chg Ext:<br>Authority (2): Comparison of Living Allowance Start/Chg Ext:<br>PAR Request#: Print SF-52 PAR Remarks Award Data Tracking Data Severance Pay<br>Print SF-50 PAR Remarks Award Data Tracking Data Severance Pay<br>Print SF-50 PAR Remarks Award Data Tracking Data Severance Pay<br>Print SF-50 PAR Remarks Award Data Tracking Data Severance Pay<br>Print SF-50 PAR Remarks Award Data Tracking Data Severance Pay<br>Print SF-50 PAR Remarks Award Data Tracking Data Severance Pay<br>Print SF-50 PAR Remarks Award Data Tracking Data Severance Pay                                                                                                    | 'Reason Code: DTA      | 🔪 Data Change                | Contact Emplid:                                                                                                  | ٩                         |                         |               |
| Authority (1):       Q         Authority (2):       Q         PAR Request#:       Print SF-52         PAR Remarks       Award Data         Tracking Data       Severance Pay         Print SF-50       PAR Remarks         Save       Q Return to Search         Previous tab       Mext tab         Expert Entry                                                                                                    | NOA Code: 992          | Cost of Living Allowand      | ce Start/Chg                                                                                                    | NOA<br>Ext:               | 0 9                     |               |
| Authority (2):       Image: Contract of the second second se | Authority (1):         | <b>\</b>                     |                                                                                                    |                           |                         |               |
| PAR Request#: Print SF-52 PAR Remarks Award Data Tracking Data Severance Pay Print SF-50 Save QReturn to Search @ Previous tab @ Next tab Ret tab Print SF-50 PAR Remarks Award Data Tracking Data Severance Pay Save QReturn to Search @ Previous tab @ Next tab Print SF-50 PAR Remarks Award Data Tracking Data Severance Pay Print SF-50 PAR Remarks Award Data Tracking Data Severance Pay Print SF-50 PAR Remarks Award Data Tracking Data Pay Print SF-50 PAR Remarks Award Data Tracking Data Pay Print SF-50 PAR Remarks Award Data Tracking Data Pay Print SF-50 PAR Remarks Award Data Tracking Data Pay Print Pay Print Pay Print Pay Pay Pay Pay Pay Pay Pay Pay Pay Pay                                                                                                    | Authority (2):         | 1                            |                                                                                                    |                           |                         |               |
| Save) (Return to Search) (Previous tab) (Previous tab) (Rext tab)                                                                                                    | PAR Request#:          | Print SF-52<br>Print SF-50   | n <u>arks</u> Award Data <u>Tracking Data</u>                                                                    | a Severance Pay           |                         |               |
| Expert Entry                                                                                                    | Save) QReturn to Sea   | ch) (📾 Previous tab) (🕮 Nexi | t tab)                                                                                                    | 🔁 Update/Display) 🔎       | Include History) (🔀 Cor | rect History) |
|                                                                                                    | Expert Entry           |                              |                                                                                                    |                           |                         |               |

| Step | Action                                           |
|------|--------------------------------------------------|
| 15.  | Click the Save button.                           |
| 16.  | The prior row is corrected.<br>End of Procedure. |

#### **Correcting a 9XXX PAR Action**

This process identifies steps necessary to correct or change a 9xxx PAR action that has already updated DFAS.

### Procedure

| DLODI L.              |        |            |        | 1000           |
|-----------------------|--------|------------|--------|----------------|
|                       |        |            | - Ne   |                |
|                       | 🙆 Home | 😥 Worklist | 🕜 Help | \ominus Sign C |
| me                    |        |            |        |                |
| O Develop Workforce   |        |            |        |                |
| Administer Workforce  |        |            |        |                |
| Compensate Employees  |        |            |        |                |
| Monitor Workplace     |        |            |        |                |
| Define Business Rules |        |            |        |                |
| He Process Menu       |        |            |        |                |
| O Help PoC Online     |        |            |        |                |
| PeopleTools           |        |            |        |                |
|                       |        |            |        |                |
|                       |        |            |        |                |
|                       |        |            |        |                |
|                       |        |            |        |                |
|                       |        |            |        |                |
|                       |        |            |        |                |
|                       |        |            |        |                |
|                       |        |            |        |                |
|                       |        |            |        |                |

| Step | Action                                     |
|------|--------------------------------------------|
| 1.   | Click the Administer Workforce link.       |
| 2.   | Click the Administer Workforce (USF) link. |
| 3.   | Click the Use link.<br><b>₽</b> Use        |
| 4.   | Click the <b>HR Processing</b> link.       |

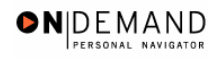

| HR Processing - Microsoft Internet Explorer                         |            |            |          |            | . 7 🗙       |
|---------------------------------------------------------------------|------------|------------|----------|------------|-------------|
| File Edit View Favorites Tools Help                                 |            |            |          |            | - <b>//</b> |
| PEOPLE                                                              |            |            |          | 15         |             |
|                                                                     | 🙆 Home     | 😥 Worklist | 8        | Help 🧲     | Sign Out    |
| Home > Administer Workforce > Administer Workforce (USE) > Use > HR | Processing |            | New Wind | <u>ow</u>  |             |
| HR Processing                                                       |            |            |          |            |             |
| Find an Existing Value                                              |            |            |          |            |             |
| EmplID:                                                             |            |            |          |            |             |
| Empl Rcd Nbr:                                                       |            |            |          |            |             |
| Name:                                                               |            |            |          |            |             |
| Last Name:                                                          |            |            |          |            |             |
|                                                                     |            |            |          |            |             |
| Search Clear Basic Search                                           |            |            |          |            |             |
|                                                                     |            |            |          |            |             |
|                                                                     |            |            |          |            |             |
|                                                                     |            |            |          |            |             |
|                                                                     |            |            |          |            |             |
| I 🖉 Done                                                            |            |            | â        | 🥝 Internet |             |

| Step | Action                                                                        |
|------|-------------------------------------------------------------------------------|
| 5.   | Click the Correct History option.                                             |
| 6.   | Enter the desired information into the <b>EmplID</b> field. Enter "00100504". |
| 7.   | Press [Enter].                                                                |

| ellations and Corrections                                                                                                    | PERSONAL N       |
|----------------------------------------------------------------------------------------------------|------------------|
| 🗿 HR Processing - Microsoft Internet Explorer                                                                                                    | _ 7 🗙            |
| File Edit View Favorites Tools Help                                                                                                    | <b>A</b> <u></u> |
| PEOPLE                                                                                                    | $\Delta$         |
| 🔗 Home 📦 Worklist 🔗 Help                                                                                                    | 📀 Sign Out       |
|                                                                                                    | ^                |
| Home > Administer Workforce > Administer Workforce (USE) > Use > HR Processing New Window                                                                                                    |                  |
| Data Control Personal Data Job Position Compensation Employment 1 Employment 2                                                                                                    |                  |
|                                                                                                    |                  |
| Data Control         View All         < <                                                                                                    |                  |
| Data Control     View All     I     I or 3       Actual Effective Date:     03/07/2005     Image: Control image: Control image: Cont |                  |
| Data Control     View All     < <        Actual Effective Date:     03/07/2005     Proposed Effective Date:     03/07/2005       Transaction #/ Sequence:     1     1     Not To Exceed Date:     Proposed Effective Date:                                                                                                    |                  |
| Data Control       View All       < < 1 or 3         Actual Effective Date:       03/07/2005       Proposed Effective Date:       03/07/2005         Transaction #/ Sequence:       1       1       Not To Exceed Date:       03/07/2005         'Action:       DTA Q       Data Change       PAR Status:       PRO Q       PROCESSED BY HUMAN RESOURCES                                                                                                    |                  |
| Data Control       View All       I       I or 3         Actual Effective Date:       03/07/2005 <ul> <li>Proposed Effective Date:</li> <li>03/07/2005</li> <li>Not To Exceed Date:</li> <li>03/07/2005</li> <li>Resend?</li> </ul> 'Action:       DTA Q       Data Change       PAR Status:       PRO Q       PROCESSED BY HUMAN RESOURCES         'Reason Code:       DTA Q       Data Change       Contact Emplid:       Q                                                                                                    |                  |
| Data Control       View All       < < I of 3         Actual Effective Date:       03/07/2005       Image: Control       Image: Control         Transaction #/ Sequence:       1       Not To Exceed Date:       03/07/2005       Image: Control         'Action:       DTA Q       Data Change       PAR Status:       PROQ       PROCESSED BY HUMAN RESOURCES         'Reason Code:       DTA Q       Data Change       Contact Emplid:       Image: Contact Emplid:       Image: Control         NOA       D Q       D Data Control       Ext:       Processed Start/Chg       NOA       Image: Control                                                                                                    |                  |
| Data Control       View All       < 1 or 3         Actual Effective Date:       03/07/2005       •         Transaction # / Sequence:       1       Not To Exceed Date:       03/07/2005         *Action:       DTA Q       Data Change       PAR Status:       PROQ       PROCESSED BY HUMAN RESOURCES         'Reason Code:       DTA Q       Data Change       Contact Emplid:       Q       NOA         NOA Code:       992 Q       Control       Start/Chg       NOA       D Q         Authority (1):       Q       Ext:       Ext:       Contact Emplid:       Contact Emplid:                                                                                                    |                  |
| Data Control       View All       < <        1 or 3         Actual Effective Date:       03/07/2005       Proposed Effective Date:       03/07/2005       •         Transaction #/ Sequence:       1       Not To Exceed Date:       03/07/2005       •       •         'Action:       DTA Q       Data Change       PAR Status:       PRO Q       PROCESSED BY HUMAN RESOURCES         'Reason Code:       DTA Q       Data Change       Contact Emplid:       Q         NOA Code:       992 Q       Cost of Living Allowance       Start/Chg       NOA       Q         Authority (1):       Q                                                                                                    |                  |
| Data Control       View All       < < 1 or 3         Actual Effective Date:       03/07/2005       Proposed Effective Date:       03/07/2005       +         Transaction # / Sequence:       1       Not To Exceed Date:       03/07/2005       +         'Action:       DTA Q       Data Change       PAR Status:       PRO Q       PROCESSED BY HUMAN RESOURCES         'Reason Code:       DTA Q       Data Change       Contact Emplid:       Q          NOA Code:       992 Q       Contact Of Living Allowance       Start/Chg       NOA       0 Q         Authority (1):       Q                                                                                                    |                  |

| Step | Action                                   |
|------|------------------------------------------|
| 8.   | Click the Add a new row at row 1 button. |
| 9.   | Click the <b>Calendar icon</b> button.   |

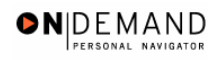

| 🚰 HR Processing - Microsoft Internet E     | kplorer                                       |                     |                             |
|--------------------------------------------|-----------------------------------------------|---------------------|-----------------------------|
| File Edit View Favorites Tools Help        |                                               |                     | A*                          |
| PEOPLE                                     |                                               |                     | a star                      |
|                                            | 🙆 Home                                        | 😥 Worklist          | 😵 Help 🛛 \varTheta Sign Out |
|                                            |                                               |                     | ^                           |
| Home > Administer Workforce > Administer   | Norkforce (USF) > Use > HR Processing         | <u>New M</u>        | lindow                      |
| / Data Control / Personal Data / Jo        | b Position Compensation                       | Employment 1 Cmploy | ment 2                      |
| TEST, JANET JACKSON                        | EmpliD: 00100504 Em                           | pi Rcd#: 0          |                             |
| Data Control                               |                                               | <u>View All</u> ∣<  | 【 1 of 3 ▶ >                |
| Actual Effective Date:                     | Proposed Effective Date     Choose a date     | 4/01/2005           | +-                          |
|                                            | April V 2005 V                                |                     | MAN                         |
| *Reason Code:                              |                                               |                     |                             |
| NOA Code:                                  | 10 11 12 13 14 15 16<br>17 18 19 20 21 22 23  | NOA                 | <u>a</u>                    |
| Authority (1):                             | 24 25 26 27 28 29 30                          | EAL.                |                             |
| Authority (2):                             | Current Date Date                             |                     |                             |
| PAR Request#: Print SF-52                  | DAD Domorke Award Data Tracking Dat           | a Covorance Day     | ×                           |
| iavascript:DatePrompt_main0("GVT_JOB_GVT_I | EFFDT\$0','GVT_JOB_GVT_EFFDT\$prompt\$0','450 | ,true);             | 📋 🥑 Internet                |

| Step | Action                  |
|------|-------------------------|
| 10.  | Click the desired date. |
|      | 7                       |

٩

٩

٩

NOA Code:

Authority (1):

Authority (2):

PAR Request#:

e

| ning Guide<br>cellations and Correct          | ions                              |                                        | <b>N</b> |
|-----------------------------------------------|-----------------------------------|----------------------------------------|----------|
| HR Processing - Microsoft Internet Explo      | rer                               |                                        |          |
| File Edit View Favorites Tools Help           |                                   |                                        |          |
| PEOPLE.                                       |                                   |                                        | 1600     |
| SHE                                           | 🙆 Home                            | 📦 Worklist 🛛 🧖 Help                    | Sign Out |
|                                               |                                   |                                        | ~        |
| Home > Administer Workforce > Administer Work | force (USF) > Use > HR Processing | New Window                             |          |
| Data Control Personal Data Job                | Position Compensation Emplo       | oyment 1 Y Employment 2                |          |
| TEST, JANET JACKSON                           | EmpliD: 00100504 Empl Rcd;        | #: 0                                   |          |
| Data Control                                  |                                   | <u>View All</u>  < <b>र</b> ी 1 of 3 ▶ |          |
| Actual Effective Date: 03/07/2005             | Proposed Effective Date: 03/07/20 | 005                                    | -        |
| Transaction #/ Sequence: 1                    | Not To Exceed Date:               | ]                                      |          |
| *Action:                                      | PAR Status: PRO G                 | PROCESSED BY HUMAN                     |          |
| *Reason Code:                                 | Contact Emplid:                   | ٩                                      |          |

NOA Ext:

Covoranco Dav

Q

🔒 🥑 Internet

| Step | Action                                                                                 |
|------|----------------------------------------------------------------------------------------|
| 11.  | Enter the desired information into the *Action field. Enter "DTA".                     |
| 12.  | Press [Tab].                                                                           |
| 13.  | Enter the desired information into the <b>*Reason Code</b> field. Enter <b>"DTA</b> ". |
| 14.  | Press [Tab].                                                                           |
| 15.  | Enter the desired information into the NOA Code field. Enter "992".                    |
| 16.  | Press [Tab].                                                                           |
| 17.  | Enter the desired information into the <b>NOA Ext</b> field. Enter "0".                |
| 18.  | Press [Tab].                                                                           |

Print SF-52 DAD Domorke Award Data Tracking Data

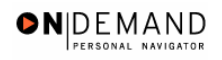

| 🗿 HR Proces                | sing - Microsof  | it Internet Explorer  | r                                        |                 |                           |                | - 7 🗙      |
|----------------------------|------------------|-----------------------|------------------------------------------|-----------------|---------------------------|----------------|------------|
| File Edit Vi               | iew Favorites    | Tools Help            |                                          |                 |                           |                |            |
| PEOPLE                     |                  |                       |                                          |                 |                           | 14             |            |
| 000-                       |                  |                       |                                          | 🙆 Home          | 📵 Worklist                | 🕐 Help         | 😔 Sign Out |
| <u>Home</u> > <u>Admir</u> | nister Workforce | > Administer Workfor  | <u>ce (USF)</u> > <u>Use</u> > <b>HR</b> | Processing      | Ne                        | w Window       | ^          |
| / Data Contro              | I Personal D     | ata Job y             | Position Con                             | npensation Fr   | nployment 1 Y Em          | ployment 2     |            |
| TEST,JANE                  | TJACKSON         |                       | EmpliD: 00100504                         | Empl F          | Rcd#: 0                   |                |            |
| Data Contro                | )İ               |                       |                                          |                 | <u>View All</u>           | < 🖪 1 of 3 🕨 > |            |
| Actual Effe                | ective Date:     | 03/07/2005 🗊          | Proposed Effec                           | tive Date: 03/0 | 7/2005                    | + -            |            |
| Transactio                 | n#/Sequence:     | 1 1                   | Not To Exceed                            | Date:           | Ē.                        |                |            |
| *Action:                   | DTA 🤇            | Data Change           | PAR Status:                              | PRO Q           | PROCESSED BY<br>RESOURCES | 'HUMAN         |            |
| *Reason C                  | ode: DTA 🔍       | Data Change           | Contact Emplie                           | :               | ٩                         |                |            |
| NOA Code                   | 992 <b>Q</b>     | Cost of Living Allowa | ance S                                   | tart/Chg        | NOA<br>Ext:               | 0 🔍            |            |
| Authority                  | (1):             |                       |                                          |                 |                           |                |            |
| Authority                  | (2):             |                       |                                          |                 |                           |                |            |
| PAR Requ                   | iest#: F         | rint SF-52            | Iomarke, Award Data                      | Tracking Data   | Covoranco Dav             | 0.0            | ~          |
| 🛃 Done                     |                  |                       |                                          |                 |                           | 📋 🥑 Internet   |            |

| Step | Action                             |
|------|------------------------------------|
| 19.  | Click the <b>Compensation</b> tab. |
|      | Compensation                       |

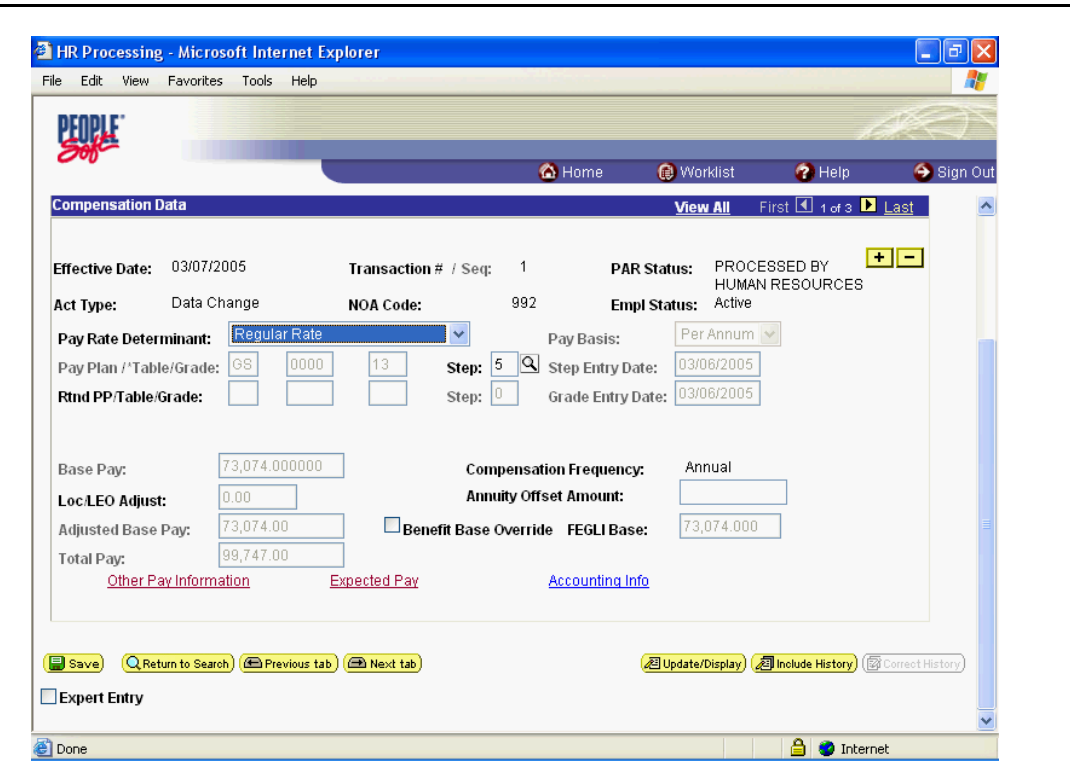

● N DE MAND

| Step | Action                                |
|------|---------------------------------------|
| 20.  | Click the Other Pay Information link. |
|      | Other Pay Information                 |

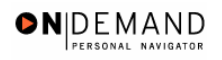

| 🗿 HR Pr                           | ocessing                   | g - Microso | oft Inte              | rnet Exp  | plorer        |                    |              |      |                                |                             |      |                |                          | . 7  | ×   |
|-----------------------------------|----------------------------|-------------|-----------------------|-----------|---------------|--------------------|--------------|------|--------------------------------|-----------------------------|------|----------------|--------------------------|------|-----|
| File Edit                         | View                       | Favorites   | Tools                 | Help      |               |                    |              |      |                                |                             |      |                |                          | 4    | 1   |
| PEOP                              | E.                         |             |                       |           |               |                    |              |      |                                |                             |      |                | 19 <sup>2</sup>          | 0    |     |
| 200                               |                            |             |                       |           |               |                    | 🙆 Hon        | ne 🧃 | ) Worklis                      | t                           | 2    | Help           | 6                        | Sign | Out |
| <u>Home</u> > <u>A</u><br>Other P | <u>dministe</u><br>ay Info | r Workforce | <u>e</u> > <u>Adm</u> | inister W | /orkforce (US | iF) > <u>Use</u> > | HR Processin | g    |                                | <u>New</u>                  | Wind | <u>low</u>     |                          |      | ^   |
| Other F                           | ay                         |             |                       |           |               |                    |              |      |                                |                             |      | View A         | All Fir                  | st 🔳 | ł   |
| *Earr<br>Co<br>C2                 | nings<br>de<br>5 Q         | Cost-of-L   | Des<br>iving All      | cription  |               | Pay Per            | iod Amount   |      | Quoteo<br>Annua<br>Amour<br>18 | d<br>lized<br>1t<br>1269.00 | I    | Expected<br>10 | <b>I Amoun</b><br>923.12 | t    |     |
|                                   |                            | Othe        | r Pay                 |           |               |                    |              |      |                                |                             |      |                |                          |      |     |
| OK                                | Can                        | cel         |                       |           |               |                    |              |      |                                |                             |      |                |                          |      | ~   |
| E Done                            |                            |             | -                     |           |               |                    |              |      |                                |                             | ۵    | 🥑 Inter        | net                      |      | y   |

| Step | Action                                 |
|------|----------------------------------------|
| 21.  | Click the Lookup Earnings Code button. |

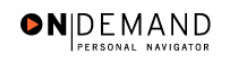

| HR Processing - Microsoft Internet Explorer                                  |          |            |             | _ 2              |
|------------------------------------------------------------------------------|----------|------------|-------------|------------------|
| PENPLE.                                                                      |          |            | 1           | 40               |
|                                                                              | 👌 Home   | 😥 Worklist | 🕜 Help      | \varTheta Sign C |
| ome > Administer Workforce > Administer Workforce (USF) > Use > <b>HR Pr</b> | ocessing | N          | ew Window   |                  |
| .ookup Earnings Code                                                         |          |            |             |                  |
| arnings Code:                                                                |          |            |             |                  |
|                                                                              |          |            |             |                  |
|                                                                              |          |            |             |                  |
|                                                                              |          |            |             |                  |
|                                                                              |          |            |             |                  |
|                                                                              |          |            |             |                  |
|                                                                              |          |            |             |                  |
| Done                                                                         |          |            | 🔒 🧖 Interne | at               |

| Step | Action                                                                          |
|------|---------------------------------------------------------------------------------|
| 22.  | Enter the desired information into the <b>Earnings Code</b> field. Enter "c11". |
| 23.  | Click the <b>Lookup</b> button.                                                 |
| 24.  | Click the Search Results table.                                                 |

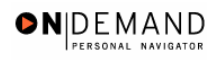

| 🕘 HR Pro   | cessing             | g - Microso             | oft Inte              | rnet Explo    | orer        |                     |              |   |                                |                  |             |           |         | F    | ×   |
|------------|---------------------|-------------------------|-----------------------|---------------|-------------|---------------------|--------------|---|--------------------------------|------------------|-------------|-----------|---------|------|-----|
| File Edit  | View                | Favorites               | Tools                 | Help          |             |                     |              |   |                                |                  |             |           |         | 4    | 1   |
| PEOPL      | E.                  |                         |                       |               |             |                     |              |   |                                |                  |             |           | S.      | 3    |     |
| 200        |                     |                         |                       |               |             |                     | 🙆 Home       | 6 | Worklist                       |                  | 8           | Help      | 9       | Sign | Out |
| Home > Ac  | iministe<br>ay Info | er Workforce<br>rmation | <u>e</u> ≻ <u>Adm</u> | iinister Worl | kforce (USF | ) > <u>Use</u> > HI | R Processing |   |                                | <u>New</u>       | <u>Wind</u> | <u>ow</u> |         |      | ~   |
| Other Para | ay<br>ings<br>le    | Cast of I               | Des                   | scription     |             | Pay Perio           | d Amount     |   | Quoted<br>Annual<br>Amoun<br>° | l<br>lized<br>It | E           | View Al   | I First | t 🚺  |     |
|            |                     |                         | iving Al              | UW 11.5%      |             |                     |              |   | 8                              | 404.00           |             | 50        | 24.04   |      |     |
| OK         | Can                 | cel                     |                       |               |             |                     |              |   |                                |                  |             |           |         | >    | ~   |
| E Done     |                     |                         |                       |               |             |                     |              |   |                                |                  | ۵           | 🥑 Intern  | et      |      | 9   |

| Step | Action                      |
|------|-----------------------------|
| 25.  | Click the <b>OK</b> button. |
|      | OK                          |

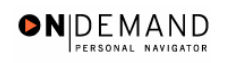

|                 |                      |                     | 🙆 Home               | 😥 Worklist                | 🕜 Help          | 🔗 Sign ( |
|-----------------|----------------------|---------------------|----------------------|---------------------------|-----------------|----------|
| ompensation D   | Data                 |                     |                      | <u>View All</u> Fi        | irst 🔳 1 of 3 🕨 | Last     |
| ffective Date:  | 03/07/2005           | Transaction # / Seq | ; 1 PA               | R Status: PROCES<br>HUMAN | SSED BY         |          |
| ct Type:        | Data Change          | NOA Code:           | 992 Em               | pi status: Acuve          |                 |          |
| Pay Rate Deter  | minant: Regular Rate |                     | Pay Basis:           |                           |                 |          |
| Pay Plan /*Tabl | e/Grade: US UUU      | Step:               | Step Entry D         | ate: 03/06/2005           |                 |          |
| KING PP/Table/G | Grade:               | Step:               | Grade Entry          | Date: 03/00/2003          |                 |          |
| Base Pay:       | 73,074.00000         | Co                  | mpensation Frequenc  | y: Annual                 |                 |          |
| Loc/LEO Adjust  | 0.00                 | An                  | nuity Offset Amount: |                           |                 |          |
| Adjusted Base   | Pay: 73,074.00       | Benefit Base        | e Override FEGLI Bas | se: 73,074.000            |                 |          |
| Fotal Pay:      | 99,747.00            |                     |                      |                           |                 |          |
| Other Pa        | ay Information       | Expected Pay        | Accounting In        | <u>nfo</u>                |                 |          |
|                 |                      |                     |                      |                           |                 |          |

| Step | Action                 |
|------|------------------------|
| 26.  | Click the Save button. |
| 27.  | End of Procedure.      |

#### **Resending Payroll Documents**

This process identifies steps necessary to correct and resend payroll actions that have not updated DFAS because the actions have failed the DFAS edits

### Procedure

In this exercise the stop action was rejected by DFAS because the dollar amount of the deduction was blank.

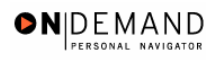

|        |             | 1        | L)     |
|--------|-------------|----------|--------|
| 🙆 Home | 📵 Worklist  | 🕜 Help   | 📀 Sign |
|        |             |          |        |
|        |             |          |        |
|        |             |          |        |
|        |             |          |        |
|        |             |          |        |
|        |             |          |        |
|        |             |          |        |
|        |             |          |        |
|        |             |          |        |
|        |             |          |        |
|        |             |          |        |
|        |             |          |        |
|        |             |          |        |
|        |             |          |        |
|        |             |          |        |
|        |             |          |        |
|        |             |          |        |
|        |             |          |        |
|        | Norme Horme | Norklist | ne     |

| Step | Action                                      |
|------|---------------------------------------------|
| 1.   | Click the Compensate Employees link.        |
| 2.   | Click the Maintain Payroll Data (USF) link. |
| 3.   | Click the Use link.                         |
| 4.   | Click the General Deduction Data link.      |

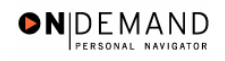

| General Ded            | uction Data | ı - Micro | osoft Inte        | rnet Explore    | r                   |                |           |               |         |
|------------------------|-------------|-----------|-------------------|-----------------|---------------------|----------------|-----------|---------------|---------|
| NEODI C.               | Favorites   | Tools     | Help              |                 |                     |                |           |               | 100     |
| Soft                   |             |           |                   | _               | -                   | A Home         | Alarkiist | 🖉 Heln        | Sign (  |
|                        |             |           |                   |                 |                     | - Home         | W Wondist | <b>W</b> Help | Joigh C |
| ome > <u>Compe</u>     | nsate Emplo | ivees >   | <u>Maintain P</u> | ayroll Data (US | <u>) &gt; Use</u> > | General Deduct | tion Data | New Window    |         |
| Seneral Dec            | luction D   | ata       |                   |                 |                     |                |           |               |         |
| ind an E               | (istina)    | Value     |                   |                 |                     |                |           |               |         |
|                        |             |           |                   |                 |                     |                |           |               |         |
| arch By: Emp<br>npliD: |             |           |                   |                 |                     |                |           |               |         |
| Include Histo          | ry 🗌 Corre  | ct Histor | у                 |                 |                     |                |           |               |         |
| Search Adva            | nced Searcl | h         |                   |                 |                     |                |           |               |         |
|                        |             |           |                   |                 |                     |                |           |               |         |
|                        |             |           |                   |                 |                     |                |           |               |         |
|                        |             |           |                   |                 |                     |                |           |               |         |
|                        |             |           |                   |                 |                     |                |           |               |         |
|                        |             |           |                   |                 |                     |                |           |               |         |
|                        |             |           |                   |                 |                     |                |           |               |         |
|                        |             |           |                   |                 |                     |                |           |               |         |

| Step | Action                                                                        |
|------|-------------------------------------------------------------------------------|
| 5.   | Enter the desired information into the <b>EmplID</b> field. Enter "00100504". |
| 6.   | Click the <b>Correct History</b> option.                                      |
| 7.   | Click the <b>Search</b> button.                                               |

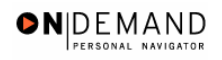

| 🕙 General Deduction Data - Mici    | osoft Internet Explorer                       |                         |                     |                 | - 7 🗙      |
|------------------------------------|-----------------------------------------------|-------------------------|---------------------|-----------------|------------|
| File Edit View Favorites Tools     | Help                                          |                         |                     |                 |            |
| PEOPLE                             |                                               |                         |                     | 1               |            |
| 200                                |                                               | 🙆 Home                  | 📵 Worklist          | 🕜 Help          | 😂 Sign Out |
|                                    |                                               |                         |                     |                 | ^          |
| Home > Compensate Employees >      | <u>Maintain Payroll Data (USF)</u> > <u>U</u> | lse > General Deduction | Data <u>Nev</u>     | <u>v Window</u> |            |
| General Deduction Data             |                                               |                         |                     |                 |            |
|                                    |                                               |                         |                     |                 |            |
| TEST, JANET JACKSON                |                                               | ID: 00100504            |                     |                 |            |
| Company: HE Department of          | HHS                                           |                         |                     |                 |            |
| General Deduction                  |                                               | Find 136a               | uu All 🛛 Direct 🚺 🦉 | Di Loot         |            |
|                                    |                                               | <u>Find</u>   vie       | wai firstoon        | of 1 LEI Last   |            |
| *Deduction Code: ALOT1             | Employee Allotment 1                          |                         |                     | + -             |            |
|                                    |                                               |                         |                     |                 |            |
| C General Deduction                |                                               | <u>Find</u>   View Al   | I First 🛃 1 of 1    | ▶ Last          |            |
| 156 other Dates                    | 02/06/2005 🗐                                  | Take on all Dawrou      | ne 🗸                | + -             |            |
| Effective Date:                    | 03/00/2003                                    | Take on air aygrou      | <b>13</b>           |                 |            |
| Distribution Cd:                   |                                               | Diotribu                | tion Information    |                 |            |
| *Deduction Calculation<br>Routine: | Flat Amount                                   |                         |                     |                 |            |
| Deduction End Date:                | 03/06/2005 🗊                                  | Deduction Rate or %     | : <u> </u>          |                 |            |
| Loan Interest %:                   | Resend?                                       | Flat/Addl Amount:       | \$25.00             |                 | ~          |
| E Done                             |                                               |                         |                     | 🔒 🥑 Interne     | et 📃       |

| Step | Action                               |
|------|--------------------------------------|
| 8.   | Click in the Flat/Addl Amount field. |
| 9.   | Press [Tab].                         |
| 10.  | Click the <b>Resend?</b> option.     |
| 11.  | Click the <b>Save</b> button.        |
|      | E Save)                              |
| 12.  | End of Procedure.                    |